1

, BioStar 2

BioStar 2.5.0

1. (Setting) >

## (TRIGGER & ACTION)

•

.

.

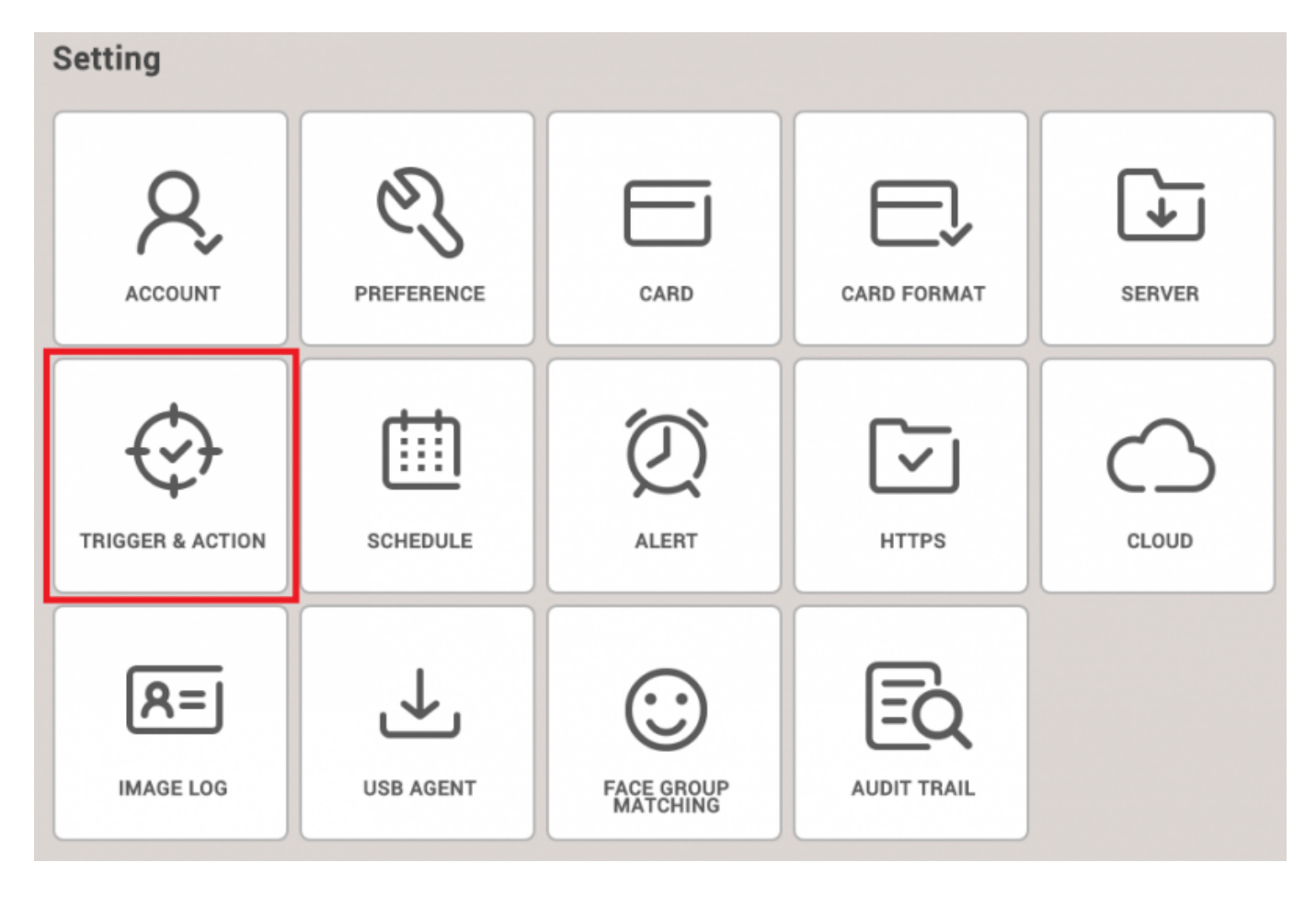

(Device Disconnection Detected) BioStar

| Trigg  | ger & Action                              |        |                               |   |         |     |      |            |                                                                                                    |
|--------|-------------------------------------------|--------|-------------------------------|---|---------|-----|------|------------|----------------------------------------------------------------------------------------------------|
| • Name | A2 disconnection Detected                 | • Sche | dule Always                   |   | Ŧ       |     |      |            |                                                                                                    |
|        | Device ODoor                              |        | Event                         |   | Device  | Bio | Star | Action     |                                                                                                    |
|        | Q                                         |        | AC Power Failure              | ~ | BioStar |     |      | Send Email | ö                                                                                                    |
|        | All Devices                               |        | Supervised Input (Open)       |   |         |     |      | Recipient  | The second second second second second second second second second second second second second second second se |
| ~      | BioStation A2 541531003 (192.168.14.207)  |        | Supervised Input (Short)      |   |         |     |      |            | Ok                                                                                                    |
|        | CoreStation 40 542070072 (192.168.14.105) |        | Tamper on                     |   |         |     |      |            | + Add                                                                                                    |
|        | BioEntry P2 541150088                     |        | RS-485 disconnected           |   |         |     |      |            |                                                                                                    |
|        | BioEntry R2 865638027                     |        | Device restarted              |   |         |     |      |            |                                                                                                    |
|        |                                           | ~      | Device Disconnection Detected |   |         |     |      |            |                                                                                                    |
|        |                                           |        |                               |   |         |     |      |            |                                                                                                    |

.

2.

₽

## 3.

| ame A2 disconnection Detected          | • Sch | edule Always  |                    |        | -       |                      |       |
|----------------------------------------|-------|---------------|--------------------|--------|---------|----------------------|-------|
|                                        |       |               | SMTP Option        |        | ×       |                      |       |
| Device Upoor Uzone                     | 0 1   | AC Power Fai  | Sender Information |        | BioStar | Action               | -     |
| All Devices                            |       | Supervised Ir | SMTP Server Name   |        |         | Send Email Bocinient | ¢     |
| BioStation A2 541531003 (192.168.14.20 | 7)    | Supervised Ir | Description        |        |         | None                 |       |
| CoreStation 40 542070072 (192.168.14.  | 05)   | Tamper on     | Server Address     |        |         |                      | + Add |
| BioEntry P2 541150088                  |       | RS-485 disco  | Port(default:25)   | 25     |         |                      |       |
| BioEntry R2 865638027                  |       | Device restar | User Name          |        |         |                      |       |
|                                        |       | Device Disco  | Password           |        |         |                      |       |
|                                        |       |               | - Passitu Ture     | C01    |         |                      |       |
|                                        |       |               | Security Type      | 55L ¥  |         |                      |       |
|                                        |       |               | Sender             |        |         |                      |       |
|                                        |       |               |                    |        |         |                      |       |
|                                        |       |               | Apply              | Cancel |         |                      |       |
|                                        |       |               |                    |        |         |                      |       |

.

## 4. SMTP

•

IT

.

| SMTP Server Name | Hailey admin email   |  |  |  |
|------------------|----------------------|--|--|--|
| Description      | gmail                |  |  |  |
| Server Address   | smtp.gmail.com       |  |  |  |
| Port(default:25) | 465                  |  |  |  |
| User Name        | jypark@suprema.co.kr |  |  |  |
| Password         | •••••                |  |  |  |
| Security Type    | SSL                  |  |  |  |
| Sender           | jypark@suprema.co.kr |  |  |  |

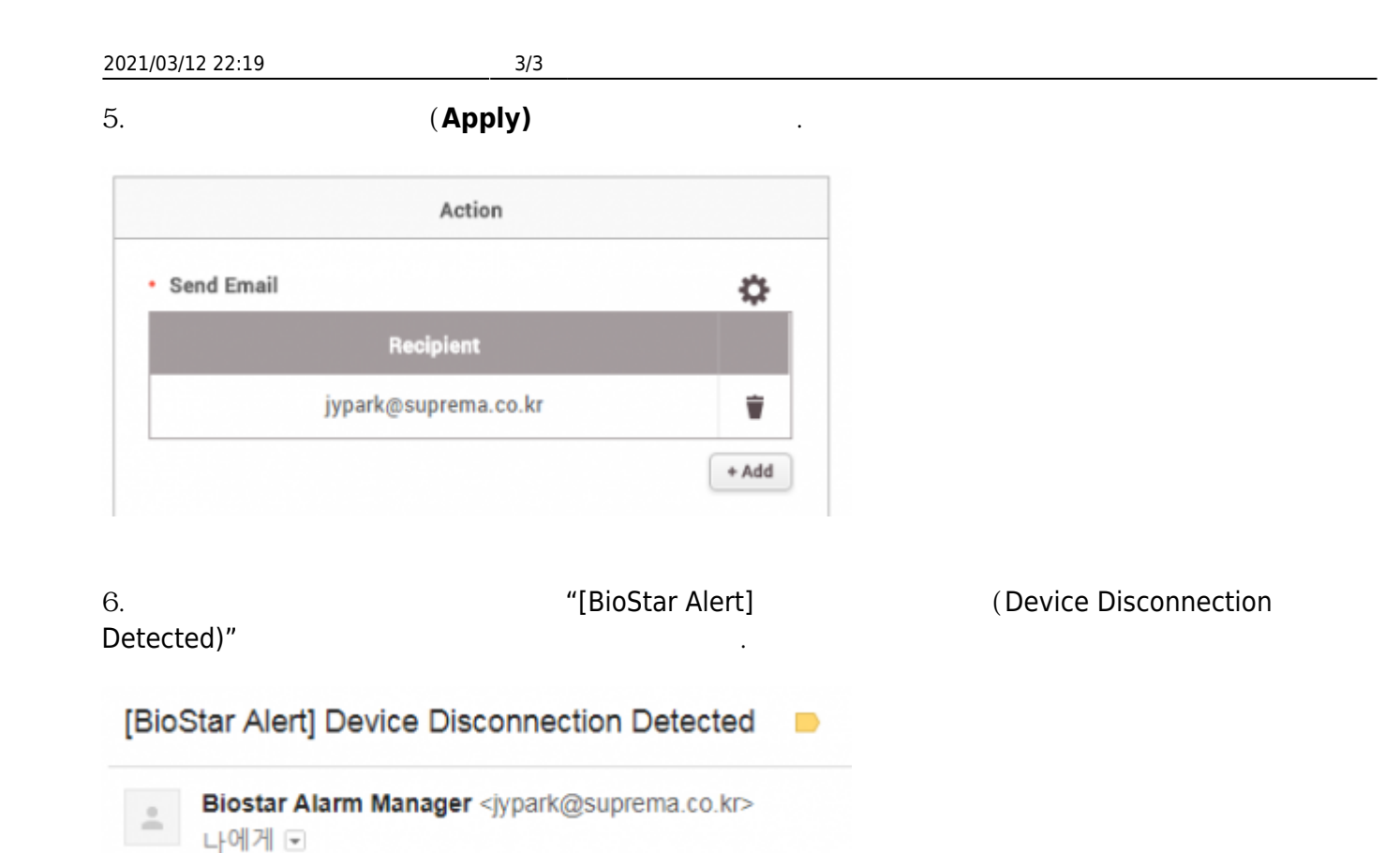

Datetime: 2017-09-28 17:32:55(+09:00) Server Datetime: 2017-09-28 17:32:55 Event: Device Disconnection Detected Device ID: 541531003 Device Name: BioStation A2 541531003 (192.168.14.207)

From: https://kb.supremainc.com/knowledge/ -

Permanent link: https://kb.supremainc.com/knowledge/doku.php?id=ko:how\_to\_send\_email\_when\_a\_device\_is\_disconnected

Last update: 2018/07/12 11:43